## **COM TRAMITAR UN AJUT TELEMÀTICAMENT**

Per tramitar la sol·licitud dels ajuts socials de l'Ajuntament de la Ràpita cal descarregar-se i omplir els PDF corresponents i enviar-los a través de la plataforma **E-TRAM**. Abans cal donar-se d'alta al sistema d'identificació **idCAT mòbil**.

## 1. DESCARREGA I OMPLI EL FORMULARI

A la pàgina de l'ajut, trobaràs la sol·licitud en un document PDF que et pots descarregar. Ompli'l amb les teves dades i desa els canvis. Si tens dubtes sobre com omplir el formulari, pots contactar amb serveis socials de l'Ajuntament.

|                                                                                                    |                                                                                                    | ع                                                                                                    |                                                                                                    |
|----------------------------------------------------------------------------------------------------|----------------------------------------------------------------------------------------------------|----------------------------------------------------------------------------------------------------|----------------------------------------------------------------------------------------------------|
| AJUTS DE 'LA BOTIGUETA' DESTINATS A L'ACC<br>FAMÍLIES EN RISC D'EXCLUSIÓ SOCIAL I/O EC                                                                                                    | ÉS A PRODUCTES BÀS<br>ONÒMICA                                                                                                    | Ajuntament de<br>Sant Carles de la Ràpita                                                                                                    |                                                                                                    |
| Aquests ajuts tenen per objectiu cobrir les <b>necessitats bàsiques d'aliments fresce</b><br>[Notícia]                                                                                                    | os i productes de primera necessitat a                                                                                                    | Ajuts dineraris per accedir a productes t<br>persones i/o famílies en risc d'exclusió soci                                                                                                    | vàsics per a cobrir necessitats bàsiques a<br>al i/o econòmica                                                                                                    |
| Poden sol·licitar l'ajut totes aquelles persones empadronades a Sant Carles de la Rà                                                                                                    | àpita i que compleixin uns requisits mínim                                                                                                    | Nom                                                                                                    |                                                                                                    |
| • Convocatòria de l'any 2020 ( 🛆 català / 🗟 castellano)<br>• Bases resguladores ( 🖻 català / 🖄 castellano)                                                                                                    | mon management                                                                                                    | Domicili           Codi Postal         Localitat           DNI/NIE/CIF         Teléfon                                                                                                    | Número Pis Porta                                                                                                    |
| Accedeix al formulari                                                                                                    |                                                                                                    | Correu electrònic                                                                                                    |                                                                                                    |
| Tramita en línia<br>Si necessiteu més informació per fer les sol·licituds:<br>Envia un correu a serveissocials i trapita.cat o truca al 678 762 148                                                                                                    |                                                                                                    | EXPOSICIÓ DE FETS  Estic empadronal/ada en aquest municipi de Soc major d'edat. Vise en un habitatge de propietat. No soc titular de més d'un aplaça d'aparcam Que el conjunt dels ingressos bruts (1) perce<br>familiar no excedeixen el topal econòmic es<br>persones amb escassa capacitat econòmica<br>He esgotat tobes les possibilitats d'ajuts econ<br>administracions i institucions d'iniciativa soci | s del<br>rotxe de gamma alta, embarcacions, etc.)<br>ent.<br>buts de totes les persones que conviuen a la unitat<br>tablet en els bases per a la concessió d'ajuts per a<br>aprovades per aquest Ajuntament.<br>ómics als quals tinc dret i corresponents a altres<br>al.                                                                                                    |
|                                                                                                    |                                                                                                    |                                                                                                    |                                                                                                    |
| ACCEDEIX A L'E-IRAM<br>Continuació entrem a l'E-<br>RAM, la plataforma des d'on és                                                                                                    | Auntament de<br>Sant Carles de la Rapita<br>Trâmits i gestions                                                                                                    | DAT                                                                                                    | Irid   Ajuda<br><u>Castellano</u>   Català<br><b>HEL SAINZ DE AJA VALLS</b> Desconnecta                                                                                                    |
| A COLDEIX A L'E-IRAM<br>Continuació entrem a l'E-<br>RAM, la plataforma des d'on és<br>lossible fer alguns dels tràmits<br>le l'Ajuntament de la Ràpita.                                                                                                    | Aprilament de<br>Sent Carles de la Rapita<br>Tramites I gestions                                                                                                    | Destaquem<br>Instancia genèrica<br>Quelose, suggeriments i<br>propostes                                                                                                    | Irici   Ajuda<br>Cataliano   Catala<br>NELE SAINZ DE ALA VALLS Desconnecta<br>Carpeta ciutadama<br>Esenosas<br>Cata de?<br>Accedeix ©<br>Més tràmits a                                                                                                    |
| A continuació entrem a l'E-<br>RAM, la plataforma des d'on és<br>possible fer alguns dels tràmits<br>le l'Ajuntament de la Ràpita.                                                                                                    | Approximate de la Repuix<br>Tràmite i gestions                                                                                                    | Destaquem      Instancia genèrica      Qualxas, suggerimenta i      propodes                                                                                                    | Irici   Ajuda<br>Catalian   Catalia<br>NEL SAIXZ DE ALS AVALLS Desconnects<br>Carpeta ciutadana<br>E Breus trainist I dada<br>personals<br>Cue da?<br>Accedeix ©<br>Més traimis a                                                                                                    |
| A continuació entrem a l'E-<br>RAM, la plataforma des d'on és<br>ossible fer alguns dels tràmits<br>le l'Ajuntament de la Ràpita.<br><b>i ja estàs identificat</b> i pots<br>ntrar a la teva carpeta                                                                                                    | Windowski de Rapid      Carles de la Rapid      Tràmits i gestions      Des d'aqui podeu consultar la informació sobre els tràmits i les gestions oferts des de l'oficina d'atenció olutadana. Tramitareu amb totes les garanties de seguretat.      Atenció a la clutadania      Instancia genèrica      Sublement d'appointes     Sublement d'appointes     Sublement d'appointes     Sublement d'appointes                                                                                                    | Destaquem<br>Instancia genèrica<br>Queose, suggeriments i<br>propostes                                                                                                    | Inii   Ajuda<br>Catediara   Català<br>ILEU SAUZO E CATA VALLE BECOMENTA<br>Carpeta Ciutaciana<br>Deresnals<br>Cuté si?<br>Acciedaix O<br>Mes tràmits e<br>Actimismanto (Consar din Etsat<br>asresis en línia<br>B CRUCAT - Oficina Virtual de<br>Tramis                                                                                                    |
| A continuació entrem a l'E-<br>RAM, la plataforma des d'on és<br>possible fer alguns dels tràmits<br>le l'Ajuntament de la Ràpita.<br><b>Si ja estàs identificat</b> i pots<br>ntrar a la teva carpeta<br>iutadana, salta a l'apartat 4.                                                                                 | Eventearies de la Reptie      Tràmits i gestions      Tràmits i gestions      Crainits i gestions      Des d'aqui poduu consultar la informació sobre els tràmits i les gestions oferts des de l'oficinal d'atenció o diutadana. Tramitarou amb totes les garanties de seguretat.      Atenció a la ciutadania      Instancia genèrica      Instancia genèrica      Cuesces, suggeriments i propostes      Sol-Rotud d'accén a la informació pidalca      Comunicació prévid a ambiental municipia (Annex III)      Comunicació prévid a ambiental municipia (Annex III)      Ocenacio agi parte ambienta es auto atamental d'accenció regorsable en matèrica de sauta atamental                                                                                                    | Destaquem<br>Instancia genérica<br>Queixes, suggeriments i<br>propostes                                                                                                    | Image: Auge   RELE SAIRC DE CANCENTE   Cancente   Cancente   De mans rannin i dade   paranais   Cancente   Cancente   Mest trainis i dade   paranais   Cancente   Mest trainis i dade   Cancente   Mest trainis i dade   Cancente   Mest trainis i dade   Cancente   Out and the image   Cancente   Mest trainis   Cancente   (mest trainis)   Cancente   (mest trainis)   Cancente   (mest trainis)   Cancente   (mest trainis)   Cancente   (mest trainis)   Cancente   (mest trainis) (mest trainis) (mest                                                                                                    |
| A continuació entrem a l'E-<br>RAM, la plataforma des d'on és<br>possible fer alguns dels tràmits<br>le l'Ajuntament de la Ràpita.<br><b>Si ja estàs identificat</b> i pots<br>ntrar a la teva carpeta<br>iutadana, salta a l'apartat 4.                                                                                 | Extraction of a main dimension     Commencial or provide and administration                                                                                                    | Destaquem<br>Instância gerêrica<br>Qualxas, suggerîmenta î<br>propostes                                                                                                    | Ini   Ajda<br>Catalita   Catali<br>ALLANCI CALANZI DECONNECT<br>CONFUSIONAL<br>CONFUSIONAL |
| A continuació entrem a l'E-<br>RAM, la plataforma des d'on és<br>possible fer alguns dels tràmits<br>le l'Ajuntament de la Ràpita.<br><b>Si ja estàs identificat</b> i pots<br>ntrar a la teva carpeta<br>iutadana, salta a l'apartat 4.<br><b>Si és el primer cop que entres</b> ,<br>bans cal identificar-te. Ho farem | Evente de la Repuis      Evente de la Repuis      Evente de la Rep | Destaquem<br>Instancia genérica<br>Queixes, suggeriments i<br>propostes                                                                                                    | <section-header><section-header><section-header><section-header><section-header><section-header><section-header><section-header><section-header><section-header><section-header><section-header><section-header><section-header></section-header></section-header></section-header></section-header></section-header></section-header></section-header></section-header></section-header></section-header></section-header></section-header></section-header></section-header>                                                                                                    |

## 3. DONA'T D'ALTA AL IDECAT MÒBIL

Fem clic a "Accedeix", a l'apartat Carpeta Ciutadana. Tot seguit, ens sortirà aquesta finestra. No omplim la informació, i cliquem a "Dona'm d'alta".

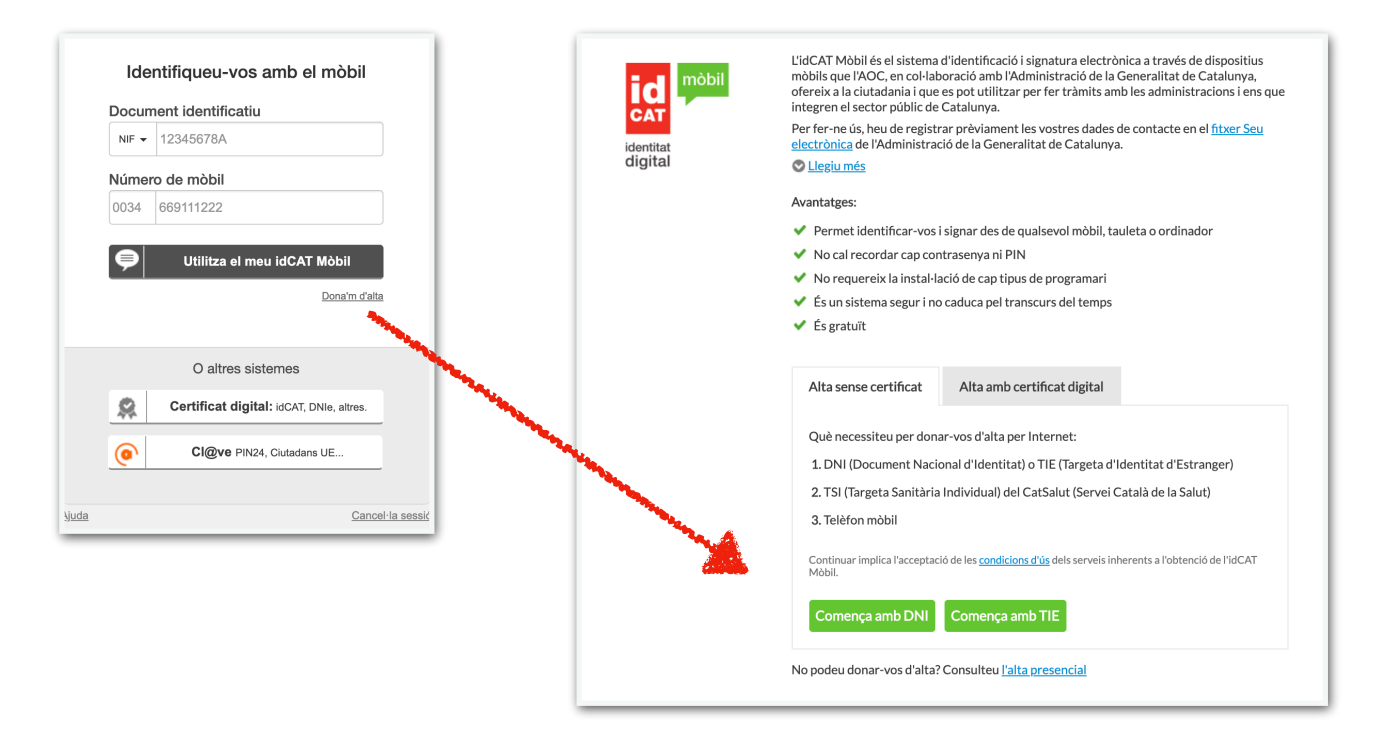

Ara serà necessari tenir a mà el nostre mòbil, el nostre DNI o TIE i la nostra targeta sanitària (TIS) del CatSalut.

Seleccionem "Alta sense certificat" > Comença amb DNI o Comença amb TIE > Omplim les dades > Validem > Introduïm el nostre número de telèfon i correu electrònic > Rebrem un SMS al nostre telèfon mòbil amb un codi que caldrà introduir > Acceptem les condicions > Ja estem registrats en **IdCAT mòbil**.

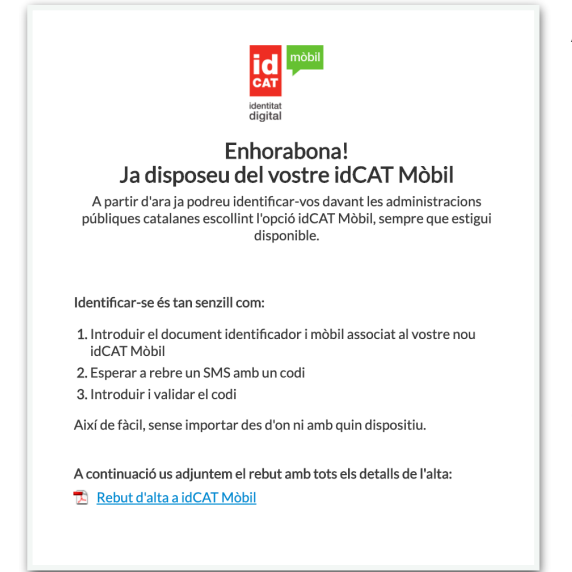

A partir d'ara, a cada tràmit que fem, ens podem identificar amb IdCAT mòbil. Cada cop que hi accedim, rebrem un SMS amb un codi diferent que ens servirà per entrar-hi.

Una forma de saber que estem autenticats correctament és que una part de la nostra informació personal s'omplirà automàticament quan accedim a qualsevol tràmit.

## **4. ENVIEM EL FORMULARI**

Tornem a la pàgina inicial de l'E-Tram de l'Ajuntament de la Ràpita i tornem a clicar a "**Accedeix**" de l'apartat Carpeta Ciutadana.

Ara introduïm el nostre DNI o TIE i cliquem a "**Utilitza el meu idCAT Mòbil**". Tot seguit rebrem al nostre telèfon un SMS amb un codi de sis dígits que haurem d'introduir.

Enviarem la nostra sol·licitud com una <u>instància genèrica</u>. Per això, des de la pàgina principal de l'E-Tram, cliquem a l'enllaç de la instància i acabem d'omplir les dades. La nostra informació personal ja s'haurà emplenat de forma automàtica.

| Tràmits i gestions                                                                                                    |           | DANIEL SAINZ DE AJA VALLS Desconnec                                                                                                    |
|----------------------------------------------------------------------------------------------------|-----------|----------------------------------------------------------------------------------------------------|
| Tràmits i gestions<br>Des d'aquí podeu consultar la informació sobre<br>els tràmits i les gestions oferts des de l'oficina<br>d'atenció ciutadana. Tramitareu amb totes les<br>garanties de seguretat.<br>Atenció a la ciutadanía<br>= instancia genérica<br>= Solvicitud d'accós a la informació pública | Destaquem | Carpeta ciutadana<br>Eis meus tràmits i dac<br>personals<br>Guè ds?<br>Accedeix ©<br>Més tràmits a<br>• Administració General de l'Este<br>• Servois en línia<br>• GENCAT - Oficina Virtual de<br>Tràmits |

Cal que hi posem la nostra adreça i l'exposició de motius i què sol·licitem. Aquí, caldrà que indiquem quin ajut estem demanant. No us preocupeu de quina forma redacteu aquests apartats.

Finalment, **adjuntem la nostra sol·licitud** i indiquem per quin mitjà volem rebre la informació sobre l'estat del tràmit. Clic a continuar i ja haurem finalitzat el tràmit.

| Instància genèrica                                                                                 | Dades de la Sol·licitud                                                                                                    |
|----------------------------------------------------------------------------------------------------|----------------------------------------------------------------------------------------------------|
| Els camps amb un asterisc (*) són obligatoris Versió imprimible                                    | Exposo.*                                                                                                    |
| Dades del Representant                                                                             |                                                                                                    |
| És necessari marcar aquesta casella si s'emplena el formulari en representació d'una altra persona | Sol·licito:*                                                                                                    |
| Dades del Sol·licitant / Interessat                                                                |                                                                                                    |
| Nom:* Primer cognom:* Segon cognom:                                                                |                                                                                                    |
|                                                                                                    | Documents relacionats:                                                                                                    |
| Raó social:                                                                                        | Adjuntar-hi documents     Maxim 15 documents ( total de 100 MB )                                                                                                    |
| Tipus de document.* Núm. de document.*                                                             | Informació de la Sol·licitud                                                                                                    |
| Tipus de via:* Nom de la via:* Núm.:* Lletra: Km: Bloc: Escala: Pis:                               | Vull rebre comunicació relacionada amb aquest servei                                                                                                    |
| Carrer 🗘                                                                                           | Per SMS:                                                                                                    |
| Porta: Nucli o barri:                                                                              | Per correu electrònic:                                                                                                    |
| Provincia:* Municipi:* Codi postal.*                                                               | Informació sobre el tractament de dades personals                                                                                                    |
| Telèfon fix: Telèfon mòbil:*                                                                       | Prement el botó "Continua" està a punt de manifestar la seva voluntat de signar el present document, que quedarà<br>vinculat a les seves dades identificatives (nom, cognoms i NIF) autenticades en accedir al sistema |
| Adreça electrónica:                                                                                | Continuar Versió imprimible CanceHa                                                                                                    |

| Verificació de la contrasenya                                       |  |
|---------------------------------------------------------------------|--|
| S'ha enviat un missatge de text amb la contrasenya al vostre mòbil. |  |
| Nota: L'entrega dels SMS pot arribar a allargar-se uns minuts.      |  |
|                                                                     |  |
| 879339                                                              |  |